# 國立高雄科技大學 休復退系統操作說明 【學生端】

電算與網路中心開發 教務處註冊組編製 112.12

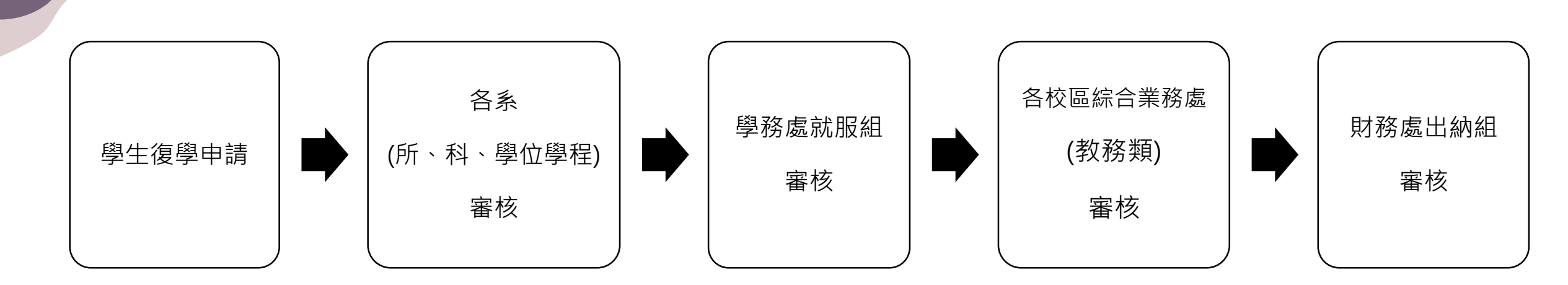

休、退學流程

復學流程

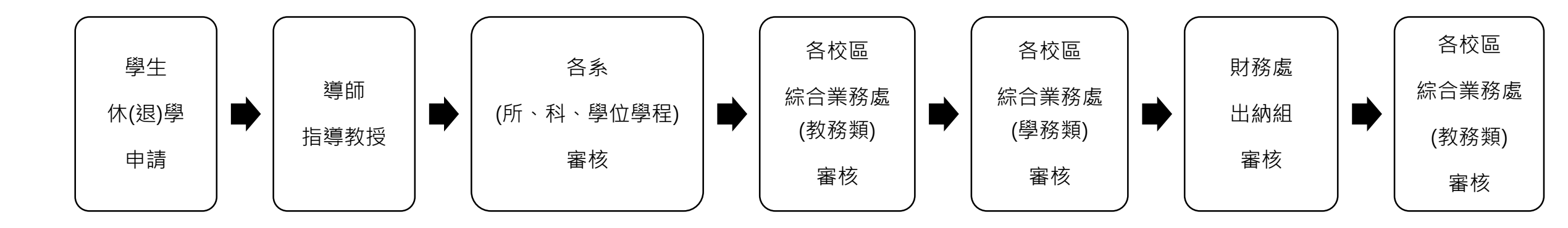

1

### 休復退系統

### 自110-2學期起,休復退學申請採網路申辦【111年2月14日上線】 網址:https://apply.nkust.edu.tw/srw

|    | 請輸入 帳號、密碼: |
|----|------------|
|    | •長號        |
| •  | 密碼         |
| 記住 | E我 登入      |
| 使用 | 用說明 +      |

- •帳號:學生請輸入學號;教職員請輸入職員編號。
- •密碼:同校務行政資訊系統。
- •系統支援瀏覽器:
  - 一般電腦: IE 10+ / Edge / Chrome / FireFox
  - 行動設備: Android Browser & WebView / Safari / Chrome / FireFox

•帳號密碼問題窗口請洽:電算中心分機13134

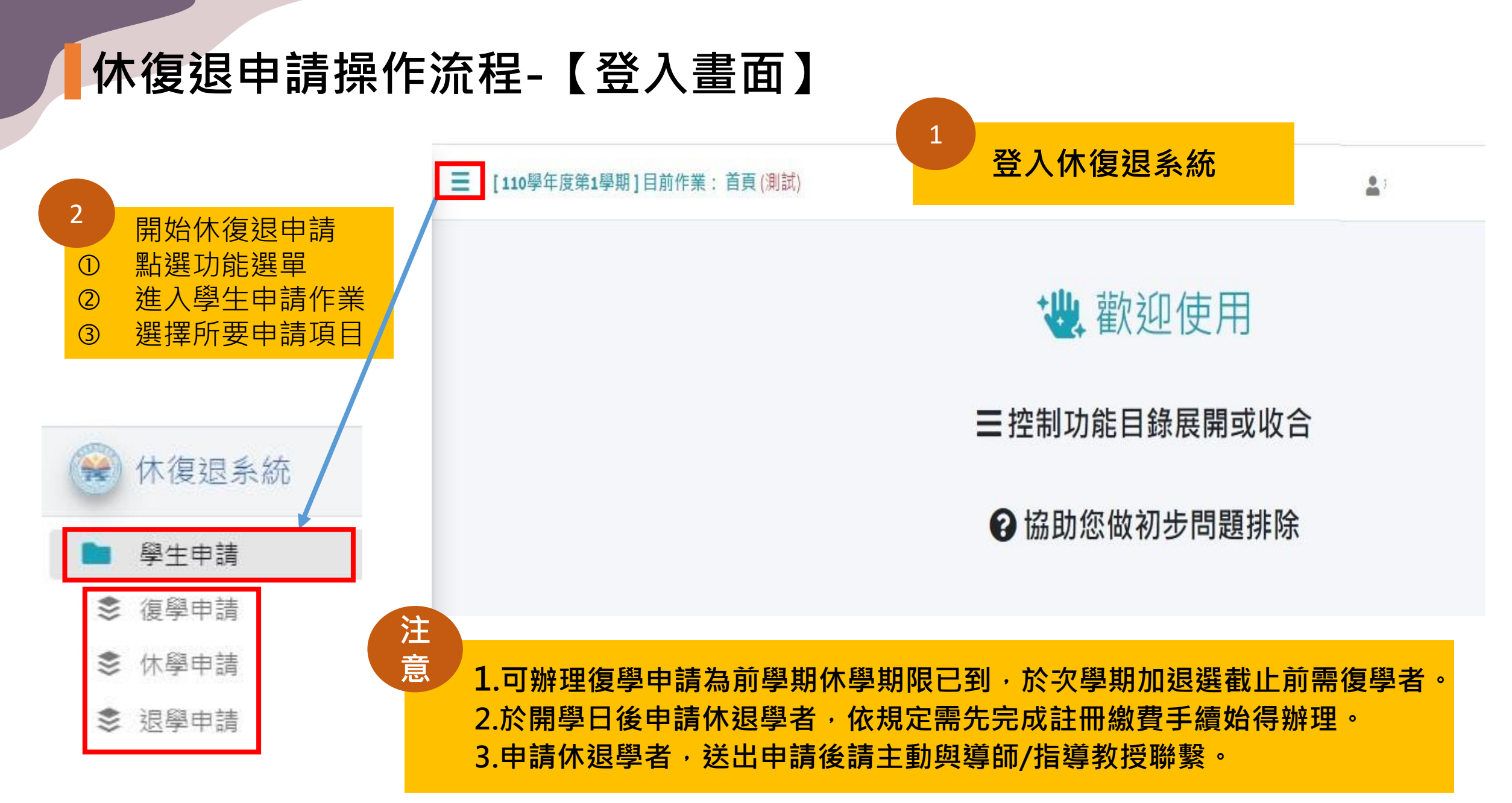

## 休復退申請操作流程-【常見系統無法申請原因】

- ① 非休復退申請開放時間。
- ② 當學年學期已提出申請,不得重複申請。
- ③ 休退學申請,系統僅能申請當學期,欲辦理次學期休退學,於次學期申請時間開放後,才能 提出申請。

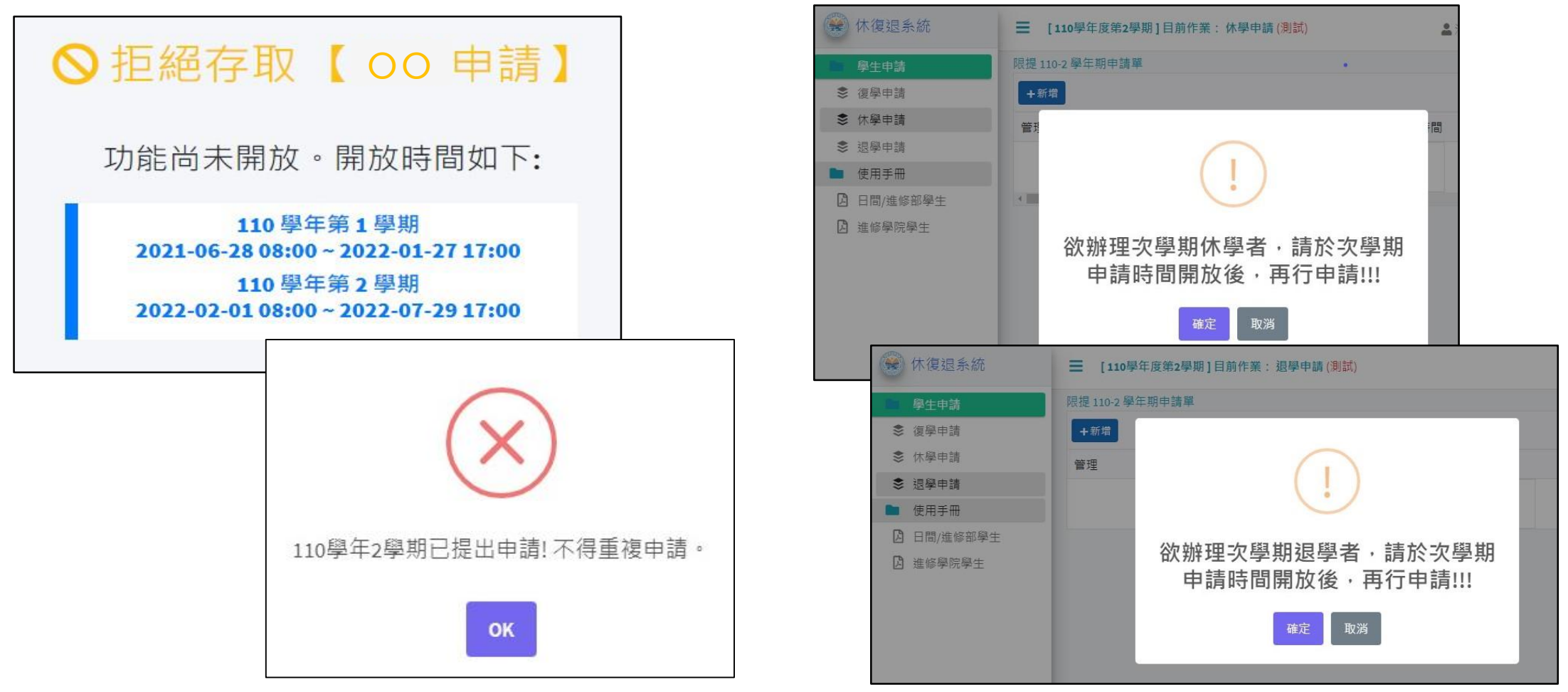

4

復學申請操作流程-【復學申請步驟】

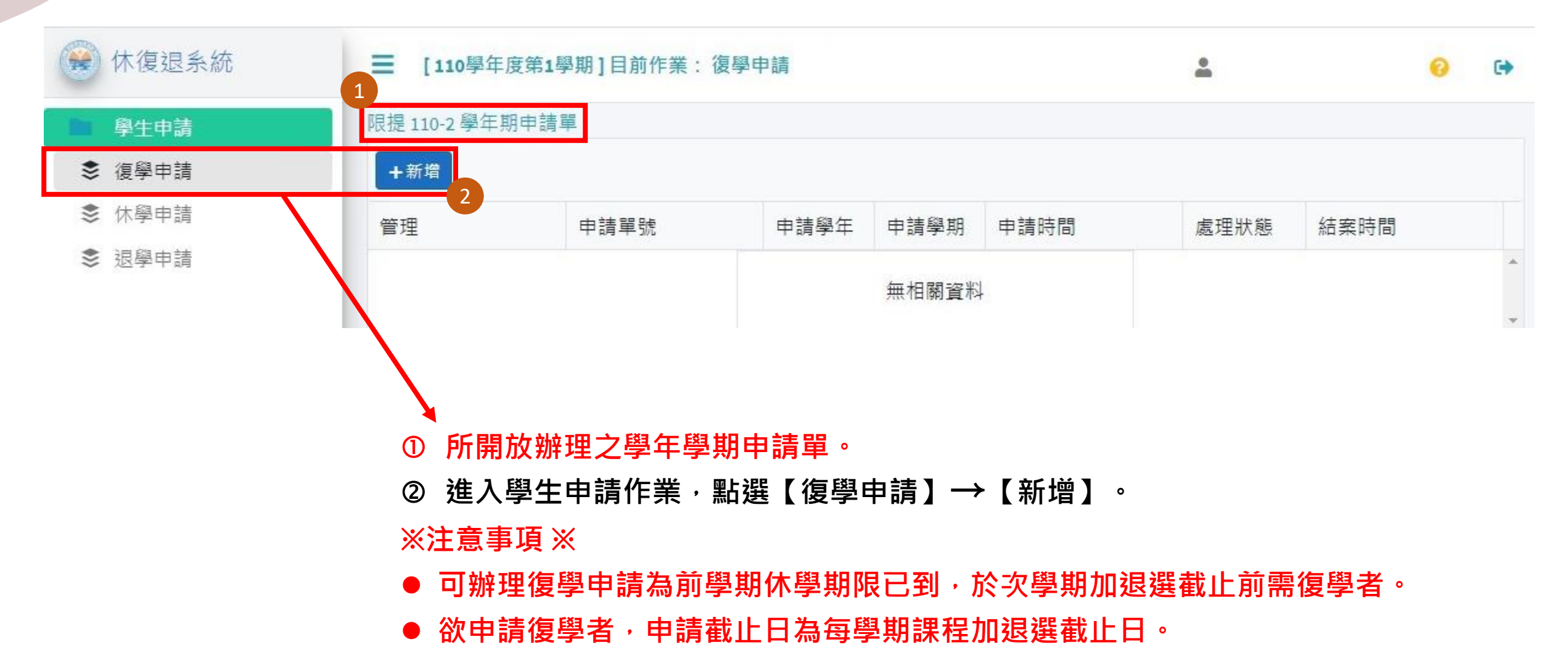

### 復學申請操作流程-【新增申請單】

- ① 系統自動帶出學生基本資料,請先確認基本資料,請先確認基本資料是否正確,如聯絡資料有誤,請至校務行政資訊系統修正,再回系統申請。
- ② 上傳證明文件,Ex:退伍 令、休學證明書或其他書 面證明。限傳PDF檔,檔案 大小限制2MB;多文件請彙 整成一份後上傳。

- 休學期間應徵入伍者,請檢附 退伍令,並註明入伍及退伍日 期。
- 原為保留入學資格者,請檢附 畢業證書正本或同等學歷證書 正本。
- ③ 送出申請

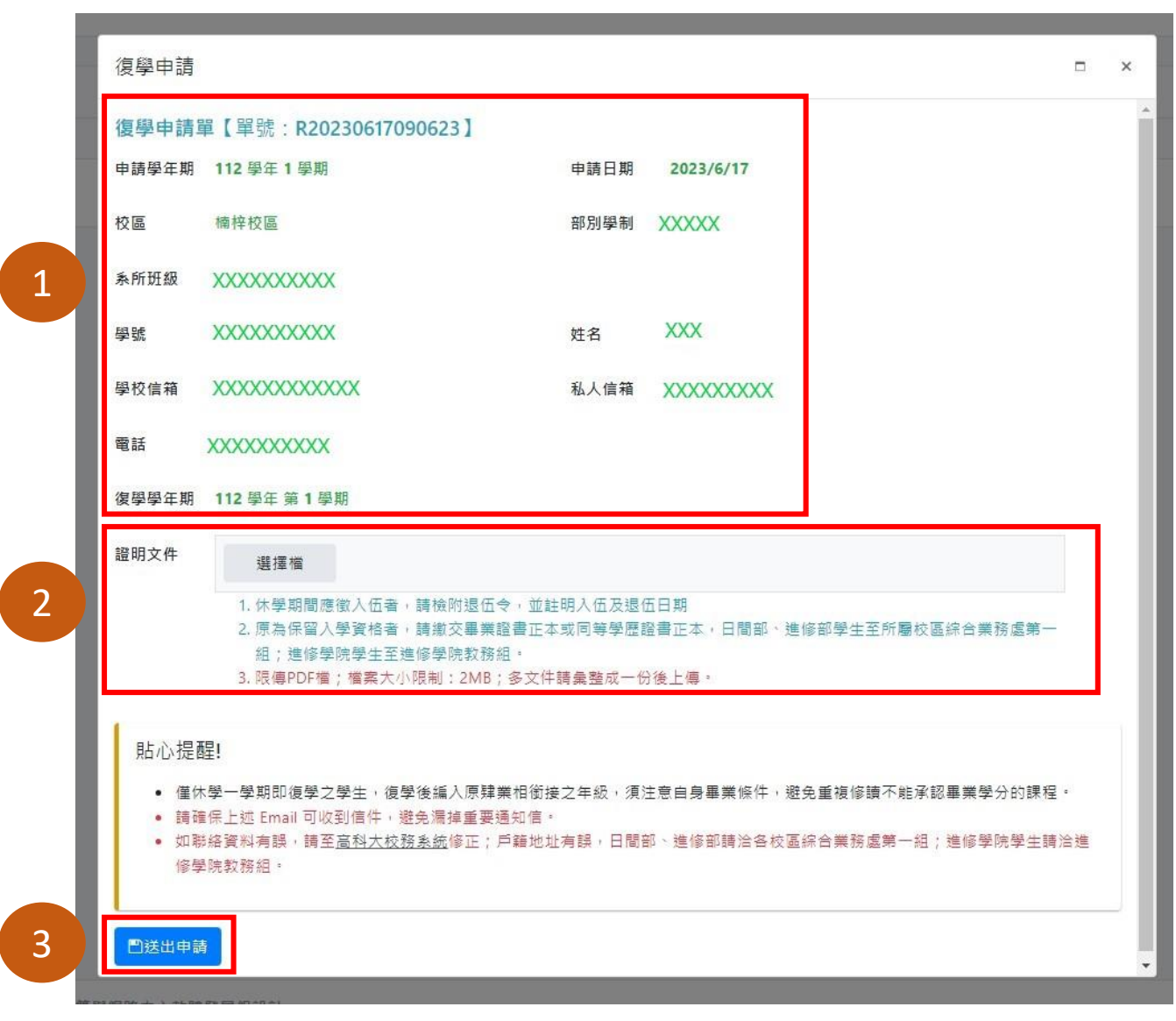

### 復學申請操作流程-【申請表單】

1. 送出申請後「無法修改」,如須修正請先「撤銷」申請後再重新申請。 2. 收至補件通知信,進入系統,先點選【詳細】查看審核單位意見,再點選【上傳補件】將補件文件上傳。

| ☰ [110學年                                                                                                    | E度第1學期]目前作業:復學               |      | ±                    |                                                |                  |      |      |  |
|----------------------------------------------------------------------------------------------------|------------------------------|------|----------------------|------------------------------------------------|------------------|------|------|--|
| 限提 110-2 學年                                                                                                    | 期申請單                         |      |                      |                                                |                  |      |      |  |
| +新增                                                                                                    |                              |      |                      |                                                |                  |      |      |  |
| 管理                                                                                                    | 1 申請單號                       | 申請學年 | 申請學期                 | 案件主旨                                           | 申請時間             | 處理狀態 | 結案時間 |  |
| <ul> <li>● 詳細</li> <li>● 詳細</li> <li>● 計画</li> <li>● 計画</li>     &lt;</ul> | 撤 <u></u><br>第30220127160401 | 110  | 2                    | 【校區】第一校區【部別】日間部【系所班別】<br>【申請人】    【復學學年期】110-2 | 2022/01/27 16:04 | 待補件  |      |  |
|                                                                                                    |                              | 復學申言 | 青                    |                                                | ×                |      |      |  |
|                                                                                                    |                              | 復學申  | 清單【單號:R20220<br>第一校區 | 127160401】<br>部別學制 日間部四技                       |                  |      |      |  |
|                                                                                                    |                              | 系所班級 |                      |                                                |                  |      |      |  |
|                                                                                                    |                              | 學號   |                      | 姓名                                             |                  |      |      |  |
|                                                                                                    |                              | 學校信箱 |                      | 私人信箱                                           |                  |      |      |  |
|                                                                                                    |                              | 電話   |                      |                                                |                  |      |      |  |
|                                                                                                    |                              | 復學學年 | 期 110 學年 第 2 學期      |                                                |                  |      |      |  |
|                                                                                                    |                              | 補件   | 選擇檔                  |                                                |                  |      |      |  |
|                                                                                                    |                              |      | 1. 限傳PDF檔;           | 嘗案大小限制:2MB;多文件請彙整成一份後上傳。                       |                  |      |      |  |
|                                                                                                    |                              |      | and an               |                                                |                  |      |      |  |

### 復學申請操作流程-【審核狀態查詢】

### 點選【詳細】,可查詢申請單內容及審核狀態。

#### -0 限提 110-2 學年期申請單 +新增 申請學年 申請學期 案件主旨 管理 申請單號 申請時間 處理狀態 結案時間 【校區】第一校區【部別】日間部【系所班別】 ● 詳細 ◎ 撤銷 R20220127160401 110 2 處理中 2022/01/27 16:04 【申請人】 【復學學年期】110-2 復學申請 審核流程(順序相同代表並簽,【現行】代表目前簽核關卡,審核結果全數通過代表已結案決行) 復學申請單 (單號: R20220127160401) 順序 審核單位 審核結果 審核者 審核意見 校內分機 審核時間 校區 第一校區 部別學制 日間部四技 系辦 未審核 現行 系所班級 XXXXXXXXX 海洋環境工程系 學號 XXXXXXX 姓名 XXX 系主任 未審核 2 海洋環境工程系 XXX 系主任 私人信箱 學校信箱 XXXXXX@nkust.edu.tw XXXXXXXXXXX 電話 學務處就學服務組 未審核 3 復學學年期 110 學年第2 學期 各校區教學行政 未審核 楠梓校區教學綜合 審核項目 復學後就讀班級(綜一組) 5 財務處出納組 未審核 (未審核)

### 休學申請操作流程-【休學申請步驟】

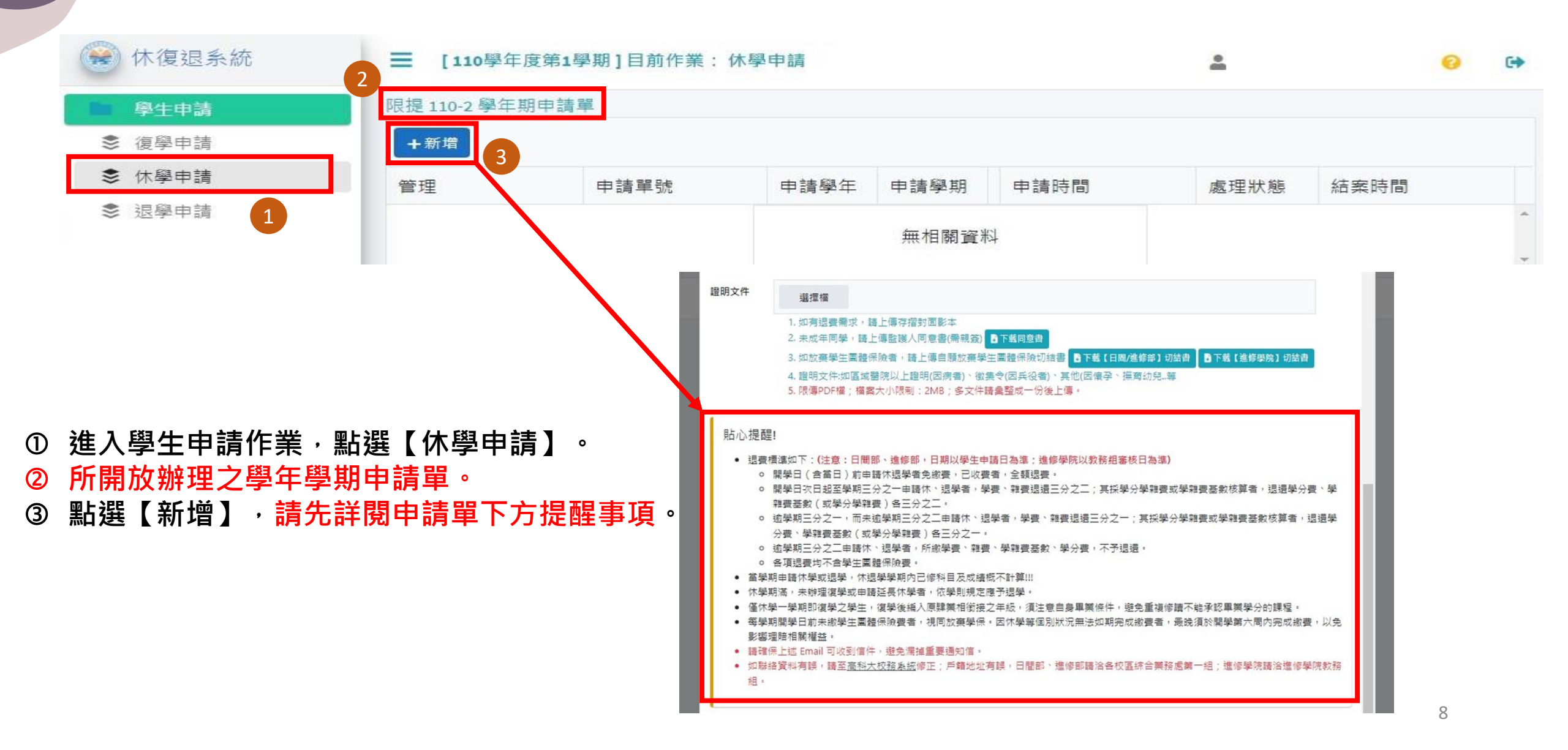

## 休學申請操作流程-【新增申請單①】

① 系統自動帶出學生基本資料,請先確認基本資料是否正確,如聯絡資料有誤,請至校務行政資訊系統修正;戶籍地址有誤請洽各校區綜合業務處。

② 填寫欲休學期間、休學原因及須於說明欄位敘明休學理由。

- 休學申請至多兩學年(4學期)。
- 請確認<u>所申請學年學期</u>及<u>休學</u> <u>期間</u>,是否為所要辦理事項。

| 1 | 1 | 休學申請           |                                                                                                    |                                                     |                  |   |  | × |  |  |  |
|---|---|----------------|----------------------------------------------------------------------------------------------------|-----------------------------------------------------|------------------|---|--|---|--|--|--|
|   | H | 休學申請單<br>申請學年期 | 置【單號:S20220129142351】<br>110 學年 2 學期                                                                                             | 申請日期                                                | 2022/1/29        |   |  | Î |  |  |  |
|   |   | 校區             | 第一校區                                                                                                    | 部別學制                                                | 日間部四技            |   |  |   |  |  |  |
|   |   | 条所班級           | XXXXXXXXXX                                                                                                    |                                                     |                  |   |  |   |  |  |  |
|   |   | 累計修讀           | 1 學期                                                                                                    | 累計休學                                                | 0 學期             |   |  |   |  |  |  |
|   |   | 學號             | XXXXXXXXXXXX                                                                                                    | 姓名                                                  | XXX              |   |  |   |  |  |  |
|   |   | 學校信箱           | XXXXXXXXXX@nkust.edu.tw                                                                                                    | 私人信箱                                                |                  |   |  |   |  |  |  |
|   |   | 原具身分           | 一般生                                                                                                    | 電話                                                  | XXXXXXXXXXXX     |   |  |   |  |  |  |
|   |   | 戶籍地址           | 800 高雄市新興區XXXXXXXXXXX                                                                                                    |                                                     |                  |   |  |   |  |  |  |
| L |   | 休學期間           | 110 學年 第 2 學期至     111     學年 第 2     2       截至上學期止, 您已累計休學 0 學期, 休學申請至3                                                        | 學期<br>多兩學年 (4 學                                     | 共休學 2 🔷 學期<br>明) | ] |  |   |  |  |  |
|   |   | 休學原因           | 截主工学初正,小ALL系印序学,又学物,小学中明主夕刚学中(4 学物)<br>因家人傷病(因家人意外受傷,照顧家人(家庭)等相關原因) ▼<br>請說明(50字內) 家人生病住院需照顧                                     |                                                     |                  |   |  |   |  |  |  |
| 2 | 學 | 證明文件           | 選擇檔  1. 如有退費需求,請上傳存摺封面影本  2. 未成年同學,請上傳監護人同意書(需親發)  3. 如放棄學生團體保險者,請上傳自願放棄學生  4. 證明文件:如區域醫院以上證明(因病者)、徵集  5. 限傳PDF檔;檔案大小限制:2MB;多文件講 | ▶<br><b>下載同意書</b><br>團體保險切結計<br>令(因兵役者)、<br>彙整成一份後」 | 昏 <mark></mark>  |   |  |   |  |  |  |

### 休學申請操作流程-【新增申請單②】

③ 上傳證明文件,Ex:存摺 封面影本、家長同意書、 自願放棄學生團體保險切 結書或其他證明文件。限 傳PDF檔,檔案大小限制 2MB;多文件請彙整成一 份後上傳。

- 未成年者,請上傳家長同意書 (須親簽)。
- 如放棄學生團體保險者,請上 傳自願放棄學生團體保險切結 書。
- 其他證明文件,如<u>區域醫院以上證明(因病者)、徵集令(因兵役者)、醫院之證明文件(因懷孕、分娩者)、戶籍謄本(因撫育三歲以下子女者)</u>..等。

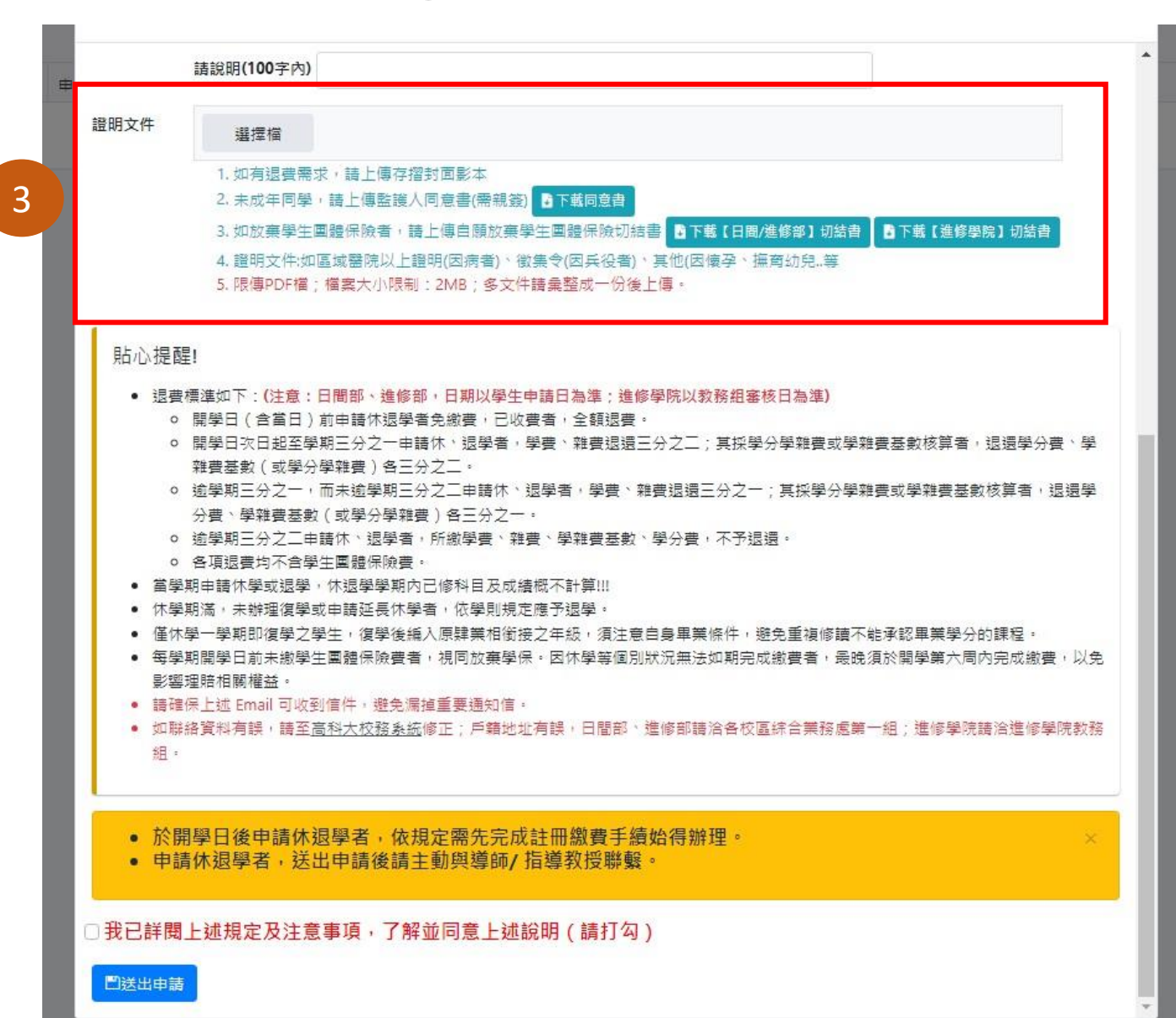

## 休學申請操作流程-【新增申請單③】

Δ

④ 勾選<u>【我已詳閱上述規定</u> 及注意事項,了解並同意 上述說明(請打勾)】,點 選【送出申請】。

### ※注意事項※

- 請先詳閱申請單提醒事項。
- 休學學期內已修科目及成績概 不計算!!!
- 於開學日後申請休退學者,依 規定需先完成註冊繳費手續始 得辦理。
- 申請休退學者,送出申請後請
   主動與導師/指導教授聯繫。
- 點選 ? 可查詢校內分機號碼。

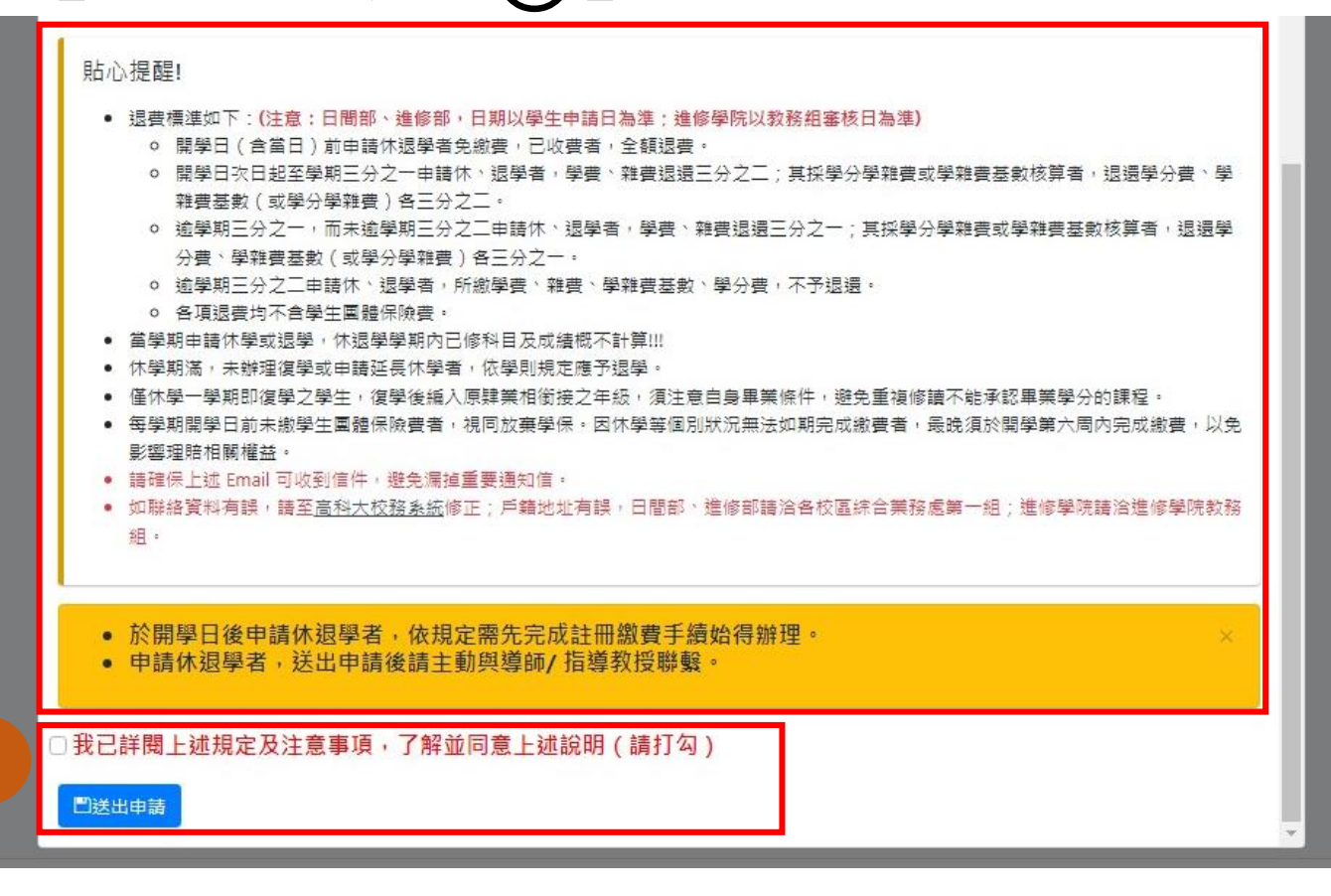

| [110學年     | E度第2學期]目前作業: | 休學申請 (測試) | *          | <del>()</del> |
|------------|--------------|-----------|------------|---------------|
| 提 110-2 學年 | 期申請單         |           | 日間部、進修部申   | 辦問題           |
| +新增        |              |           | 請電洽各校區綜合一組 | 【按我查分機】       |
| 管理         | 申請單號         | 案件主旨      |            |               |
|            |              | 無相關資料     |            | -             |
|            |              |           |            | -             |

11

### 休學申請操作流程-【申請表單】

1. 送出申請後「無法修改」,如須修正請先「撤銷」申請後再重新申請。 2. 收至補件通知信,進入系統,先點選【詳細】查看審核單位意見,再點選【上傳補件】將補件文件上傳。

#### ■ [110學年度第1學期]目前作業:休學申請 2: 限提 110-2 學年期申請單 +新增 管理 申請單號 申請學年 申請學期 案件主旨 結案時間 申請時間 處理狀態 ● 詳細 ◎ 撤銷 【校區】第一校區【部別】日間部【系所班別】 S20220129132048 110 2 2022/01/29 13:22 待補件 【休學期間】110-2 至 111-2 ▲ 上傳補件 【申請人】 休學申請 TNULWARK TO SERVE L THE ALL AND 累計休學 XX 舉期 累計修讀 XX 學期 學號 XXXXXXX 姓名 XXX 學校信箱 XXXXXX@nkust.edu.tw 私人信箱 原具身分 一般生 電話 XXXXXXXXXXX 戶籍地址 休學期間 110 學年 第 2 學期 至 111 學年 第 2 學期, 共休學 2 學期 (休學申請至多 4 學期) 補件 選擇檔 1. 限傳PDF檔;檔案大小限制:2MB 補件2

選擇檔

土上傳補件

1. 限傳PDF檔;檔案大小限制:2MB

## 休學申請操作流程-【審核狀態查詢】

### 點選【詳細】,可查詢申請單內容及審核狀態。

| ******                        | +                                                                                 |                    |                       |                                                         |     |                                 |                   |                    |            |             |                  |      |  |
|-------------------------------|-----------------------------------------------------------------------------------|--------------------|-----------------------|---------------------------------------------------------|-----|---------------------------------|-------------------|--------------------|------------|-------------|------------------|------|--|
| 110-2 学年期日                    | P 調 <del>早</del>                                                                  |                    |                       |                                                         |     |                                 |                   |                    |            |             |                  |      |  |
| ₩ <b>₩</b> ₩₩                 | 申請單號                                                                              | 申請學年               | 申請學期                  | 案件主旨                                                    |     |                                 |                   | 申請時                | 間          |             | 處理狀態             | 結案時間 |  |
| ● 詳細 ◎ 撤銷 S20220125134711 110 |                                                                                   | 110                | 2                     | 【校區】第一校區【部別】日間部【系所班別】環安系一甲<br>【申請人】 【休學期間】110-2 至 111-2 |     |                                 |                   |                    | )1/25 13   | 3:47        | 處理テ              |      |  |
|                               | 休學申請                                                                              |                    |                       |                                                         | 審核济 | <b>行程</b> (順序相同代表並簽,【現行<br>審核單位 | 】代表目前簽核關卡<br>審核意見 | · 審核結果全數通過<br>審核結果 | 8代表已結案 審核者 | 決行)<br>校內分機 | 審核時間             |      |  |
|                               | 休學申請                                                                              |                    |                       | □ ×                                                     | 審核流 | <b>行程</b> (順序相同代表並簽,【現行<br>中時間4 | 】代表目前簽核關卡         | 審核結果全數通過           | B代表已結案:    | 決行)         |                  |      |  |
|                               | 校區 第一校區                                                                           | 部別号                | 制日間部四技                |                                                         | 1   | 系辦<br>環安系 <sup>K</sup> XX       |                   | ✔通過                | XXX        | XXXXX       | 2023/12/11 13:48 | _    |  |
|                               | 系所班級 XXXXXXXXX                                                                    |                    |                       |                                                         | 現行  | 導師/指導教授<br>環安系 XXX              |                   | 未審核                |            |             |                  |      |  |
|                               | 累計修讀 1 學期                                                                         | 累計位                | 學 0 學期                |                                                         | 3   | 条主任<br>環安系 XXX 系主任              |                   | 未審核                |            |             |                  |      |  |
|                               | 學號 XXXXXXXXXX<br>學校信箱 XXXXXXXXX@nkust.edu.tw                                      | 姓名私人信              | XXX<br>箱 XXXXXXXQgm   | ail.com                                                 | 4   | 各校區教學行政<br>第一校區教學綜合             |                   | 未審核                |            |             |                  |      |  |
|                               | 原具身分 一般生                                                                          | 電話                 | ******                | x                                                       | 5   | 各校區教學行政(住宿補貼)<br>第一校區教學綜合       |                   | 未審核                |            |             |                  |      |  |
|                               | 戶籍地址 807 高雄市三民區 XXXXXXXX                                                          | XX                 |                       |                                                         | 5   | 各校區教學行政(就貸)<br>第一校區教學綜合         |                   | 未審核                |            |             |                  |      |  |
|                               |                                                                                   | 第2學期,共休學2          | 學期                    |                                                         | 5   | 各校區教學行政(減免)                     |                   | 未審核                |            |             |                  |      |  |
|                               | 休學期間 110 學年 第 2 學期 至 111 學年<br>(截至上學期止,已累計休學 0 學                                  | 學期,休學申請至多4         | ( [b+ '+±']           |                                                         | -   | 5 12四汉子师口                       |                   |                    |            |             |                  |      |  |
|                               | 休學期間 110 學年 第 2 學期 至 111 學年<br>(截至上學期止,已累計休學 0 勇<br>休學原因 因兵役(因兵役相關原因等)<br>說明: 服兵役 | 鼻期,休學申請至多 <b>4</b> | ( t <del>N ' **</del> |                                                         | 6   | 第 夜回秋季新日<br>財務處出納組              |                   | 未審核                |            |             |                  |      |  |

### 退學申請操作流程-【退學申請步驟】

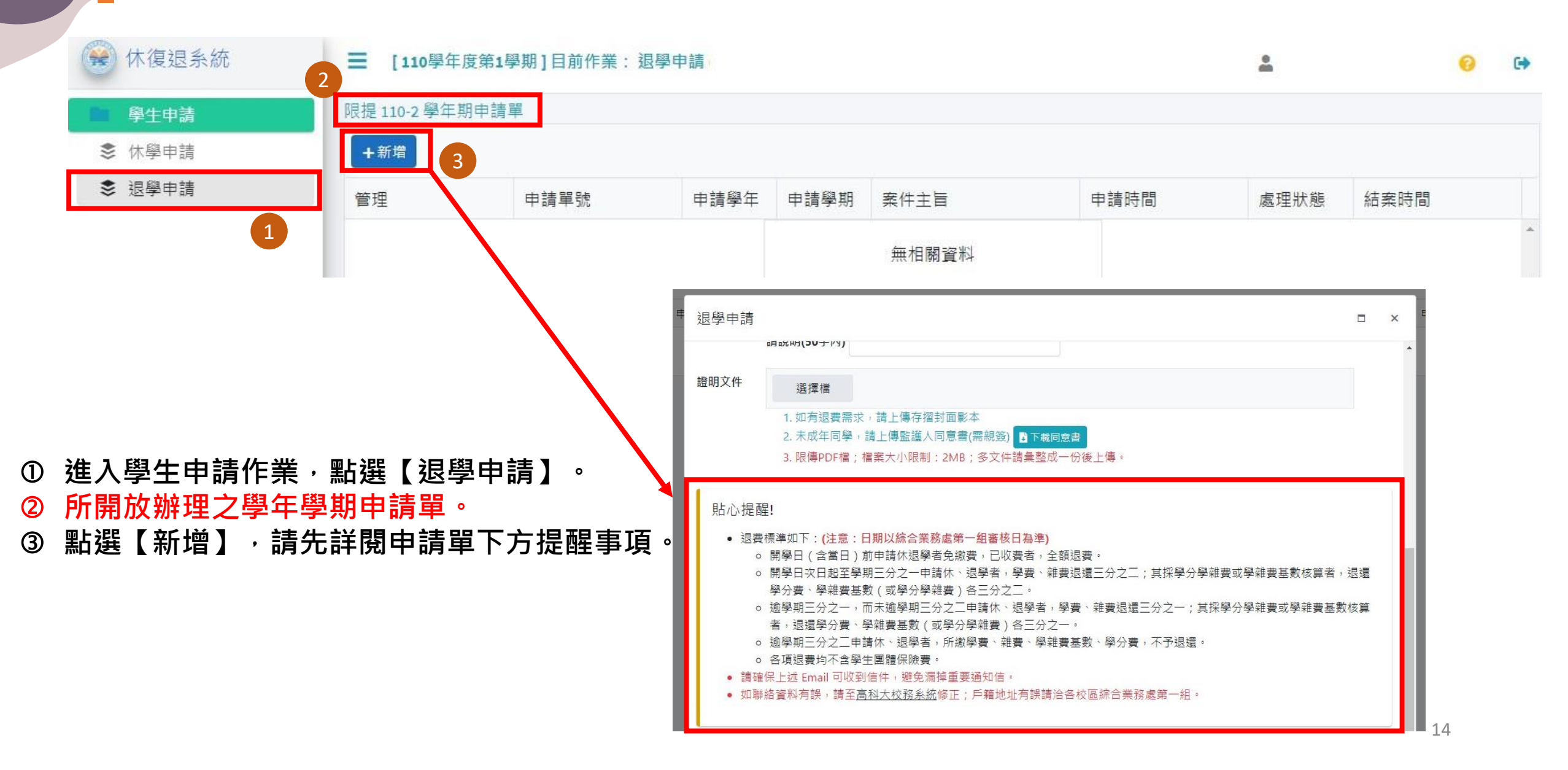

## 退學申請操作流程-【新增申請單①】

- ① 系統自動帶出學生基本資料,請先確認基本資料是否正確,如聯絡資料有誤,請至校務行政資訊系統修正,再回系統申請。
- ② 填寫退學原因及須於說明 欄位敘明退學理由。
- ③ 上傳證明文件,Ex:存摺 封面影本、家長同意書。 限傳PDF檔,檔案大小限 制2MB;多文件請彙整成 一份後上傳。

- 請確認<u>所申請學年學期</u>,是否 為所要辦理事項。
- 依本校辦法規定,學生因故自 請退學,須繳交家長或監護人 同意書(研究生除外)。

| 1    | 退學申請                                      | 賃【留號 · ₩/20220129164912】                                                |      |                    |  | ×   |
|------|-------------------------------------------|-------------------------------------------------------------------------|------|--------------------|--|-----|
| Н    | 申請學年期                                     | 110 學年 2 學期                                                             | 申請日期 | 2022/1/29          |  |     |
|      | 校區                                        | 第一校區                                                                    | 部別學制 | 日間部四技              |  | - 1 |
|      | 系所班級                                      | XXXXXXXXX                                                               |      |                    |  | - 1 |
|      | 學號                                        | XXXXXXXXXXXXX                                                           | 姓名   | XXX                |  |     |
|      | 學校信箱                                      | XXXXXXXXXX@nkust.edu.tw                                                 | 私人信箱 | XXXXXXXXX@gmil.com |  |     |
| /    | 原具身分                                      | 一般生                                                                     | 電話   | ****               |  |     |
|      | 戶籍地址                                      | 807 高雄市三民區 XXXXXXXXXXXXXXXXXXXX                                         |      |                    |  |     |
| Ч    | 退學學年期                                     | 110 學年 第 2 學期                                                           |      |                    |  |     |
| 2    | 退學原因                                      | 因志趣不合(因就讀科系不符期待、重考、朝<br>請說明(50字內) 轉學                                    |      |                    |  |     |
| 3    | 證明文件                                      | 選擇檔 1. 如有退費需求,請上傳存摺封面影本 2. 未成年同學,請上傳監護人同意書(需親簽 3. 限傳PDF檔;檔案大小限制:2MB;多文化 | )    | 上傳。                |  |     |
| - 44 | 學 100 111 11 17 - 5 - 14 - 14<br>一<br>送出申 | 94555 MAINT 10 MAINE 38 AR AD AX AT +                                   |      |                    |  |     |

## 退學申請操作流程-【新增申請單②】

得辦理。

主動與導師/指導教授聯繫。

● 點選 📿 可查詢校內分機號碼。

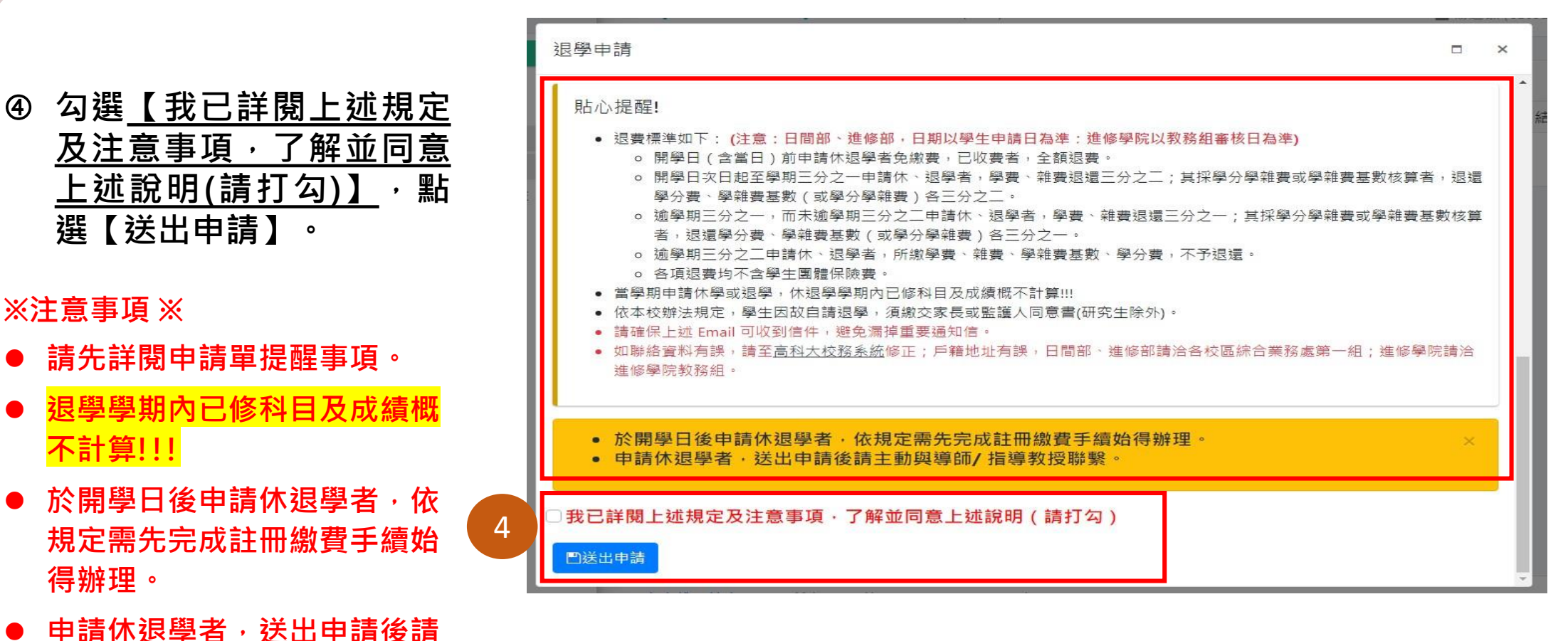

| ☰ [110學年    | <b>王度第2學期]目前作業:</b> | *        | 0          | C       |  |
|-------------|---------------------|----------|------------|---------|--|
| 限提 110-2 學年 | 期申請單                | 日間部、進修部申 | 辦問題        |         |  |
| +新增         |                     |          | 請電洽各校區綜合一組 | 【按我查分機】 |  |
| 管理          | 申請單號                | 案件主旨     |            |         |  |
|             |                     | 無相關資料    |            |         |  |

### 退學申請操作流程-【申請表單】

送出申請後「無法修改」,如須修正請先「撤銷」申請後再重新申請。
 收至補件通知信,進入系統,先點選【詳細】查看審核單位意見,再點選【上傳補件】將補件文件上傳。

#### ☰ [110學年度第1學期]目前作業:退學申請

<u>()</u>

.

#### 限提 110-2 學年期申請單 +新增 管理 申請單號 申請學年 申請學期 案件主旨 申請時間 處理狀態 結案時間 ● 詳細 ◎ 撤銷 【校區】第一校區【部別】日間部【系所班別】環安系一甲 W20220129172842 110 2 2022/01/29 17:29 待補件 【申請人】 土 上傳補件 【退學學年期】110-2 退學申請 18.00 1.5 100 UP711-1-101 LIBIDPEITS 系所班級 環安系一年級甲班 XXXXXXXXXXXX 學號 姓名 XXX XXXXXXXXXX@nkust.edu.tw 學校信箱 私人信箱 XXXXXXX@gmail.com XXXXXXXXX 原具身分 一般牛 雷話 800 高雄市新興區: XXXXXXXXXX 戶籍地址 退學學年期 110 學年 第 2 學期 補件 選擇檔 1. 限傳PDF檔;檔案大小限制:2MB 補件2 選擇檔 1. 限傳PDF檔;檔案大小限制:2MB 17 ▲上傳補件

## 退學申請操作流程-【審核狀態查詢】

### 點選【詳細】,可查詢申請單內容及審核狀態。

| ☰ [110學年度第     | 1學期]目前作業:退學□                                         | 申請                                       |         |                  |   |    |                                              |             |          | -       |              |                  | 0 | • |
|----------------|------------------------------------------------------|------------------------------------------|---------|------------------|---|----|----------------------------------------------|-------------|----------|---------|--------------|------------------|---|---|
| 限提 110-2 學年期申請 | 請單                                                   |                                          |         |                  |   |    |                                              |             |          |         |              |                  |   |   |
| +新增            |                                                      |                                          |         |                  |   |    |                                              |             |          |         |              |                  |   |   |
| 管理             | 申請單號                                                 | 申請學年                                     | 申請學期    | 案件主旨             |   |    |                                              | 申請時間        | ]        | 處       | 理狀態          | 結案時間             |   |   |
| ● 詳細   ◎ 撤銷    | ] W20220129172842 110 2 【校區】第一校區【部別】日間部【<br>【申請人】 【退 |                                          |         |                  |   |    | 3【条所班別】環安系一甲<br>退學學年期】110-2 2022/01/29 17:29 |             |          |         | 處理中          |                  |   | 4 |
|                | 201 693 2mi                                          |                                          |         |                  |   | 蜜核 | \$22 /蛹皮相同件要带等。【泪行                           | 1 伊夷日前築技闘卡, | 霎纹结果个颤道。 | 8.伊索已结束 | 4 <i>2</i> ) |                  |   |   |
|                | <b>必</b> 学中萌                                         |                                          |         |                  | × | 順序 | 審核單位                                         | 審核意見        | 審核結果     | 審核者     | 校内分機         | 審核時間             |   |   |
| =              | 退學申請單【單號:W20220129172<br>校區 第一校區                     | 842】                                     | 部別學制 日間 | 部別學制 日間部四技       |   | 1  | 条辦<br>環安系 <sup>XXX</sup>                     |             | く滅逝      | xxx     | xxxxx        | 2023/12/11 13:48 |   |   |
| ,              | <b>条所班级 環安</b> 系一年級甲班                                |                                          |         |                  | 2 | 服行 | 導師/指導教授<br>環安系 XXX                           |             | 未審核      |         |              |                  |   |   |
|                | 學號 2000000000000000000000000000000000000             |                                          | 姓名 XX   | X                |   | 3  | 惫主任<br>環安系 XXX 系主任                           |             | 未審核      |         |              |                  |   |   |
|                | 学校 in 和 XXXXXXXXX @nkust.e                           | edu.tw                                   | 電話 XXX  | xxxxxx@gmail.com |   | 4  | 各校區教學行政<br>第一校區教學综合                          |             | 未審核      |         |              |                  |   |   |
|                | 戶籍地址 800 高雄市新興區 XXXX                                 | XXXXX                                    |         |                  |   | 5  | 各校區教學行政(住宿補貼)<br>第一校區教學综合                    |             | 未審核      |         |              |                  |   |   |
|                | 退學學年期 110 學年 第 2 學期                                  |                                          |         |                  |   | 5  | 各校區教學行政(就質)<br>第一校區教學综合                      |             | 未審核      |         |              |                  |   |   |
|                | 退學原因 因志趣不合(因就讀料系不<br>說明:轉學                           | 退學原因 因志趣不合(因就讀科系不符期待、重考、轉學等原因)<br>說明: 轉學 |         |                  |   | 5  | 各校區教學行政(減免)<br>第一校區教學综合                      |             | 未審核      |         |              |                  |   |   |
|                | 審核項目                                                 |                                          |         |                  |   | 6  | 財務處出納組                                       |             | 未審核      |         |              |                  |   |   |
|                | 輪導意見(導帥/指導教授)<br>(待審核)                               |                                          |         |                  |   | 7  | 各校區教學行政<br>第一校區教學综合                          |             | 未審核      |         |              |                  |   | 1 |

### 復學、休學、退學申請注意事項

- 欲申請復學者,申請截止日為每學期課程加退選截止日,請留意復學申請截止日,於截止日前提 出申請,逾期申請不予受理。惟線上申請須審核時間,請同學儘早申請。
- 須復學,欲申請繼續休學(休學已達4學期者不得續休)或退學者,於開學日後至課程加退選截止日前申請休退學者,依規定需先完成復學及註冊繳費手續始得辦理。
- 3. 欲申請休退學者,休退學申請截止日依本校行事曆公告為準,請留意休退學申請截止日,於截止 日前提出申請,逾期申請不予受理。惟線上申請須簽核時間,請同學儘早申請並留意全部流程是 否簽核完畢,如有簽核相關疑義,亦請儘早洽詢審核單位,俾利申請時效。
- 4. 休退學申請,系統僅能申請當學期,欲辦理次學期休退學,於次學期申請時間開放後,再行申請。
- 當學期申請休學或退學,休退學學期內已修科目及成績概不計算,請同學務必確認所申請學年學 <u>期、休學期間、退學學年期</u>,是否為所要辦理事項。
- 6. 申請單若已審核通過,即無法自行撤銷,請洽所屬校區綜合業務處。
- 7. 申請單審核【通過】、【不通過】 及【待補件】,會發送通知信件至電子信箱;如 Email 有誤, 請先至校務行政資訊系統,維護修正。

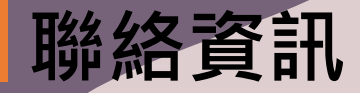

### 高雄科技大學聯絡電話:(07)601-1000

- 建工校區教學綜合組分機:51103、51105、51108、51110~51113。
- 第一校區教學綜合組分機:53103~53105、53107。

• 楠梓校區教學綜合組分機:

日間部:52103、52104、52112、52202、52207。

進修部:52103、52104、52108、52112、52202、52207。

- 燕巢校區綜合行政組分機:18502、18503、18611。
- 旗津校區綜合行政組分機:25022、25023。